快递高拍仪软件使用说明书

软件下载地址:<u>www.comet-bc.com</u> 请按照型号下载对应软件

广州博宬电子有限公司 售后服务电话: 400-9939288

本说明书图示及其文字描述由于一些其他因素可能与实际略有不同 在安装与使用过程中请以为实际为准

- 1、软件安装注意事项(★重点请仔细阅读)
  - 1.1 Windows 10 系统的用户请参照"Windows10 用户引导安装"进行安装, Windows xp 和 Windows 7 直接在任意文件夹解压即可,
  - 1.2 本软件与"360 安全卫士"不兼容,使用前请卸载"360 安全卫士"
  - 1.3 在使用过程中如遇其他安全软件拦截,请选择添加信任。
- 2、 Windows10 用户引导安装
  - 1)任意盘符下创建文件夹(建议"C:\Program Files (x86)"),文件夹名称"快递出库系统"
  - 2) 点击电脑左下角图示"开始"图标

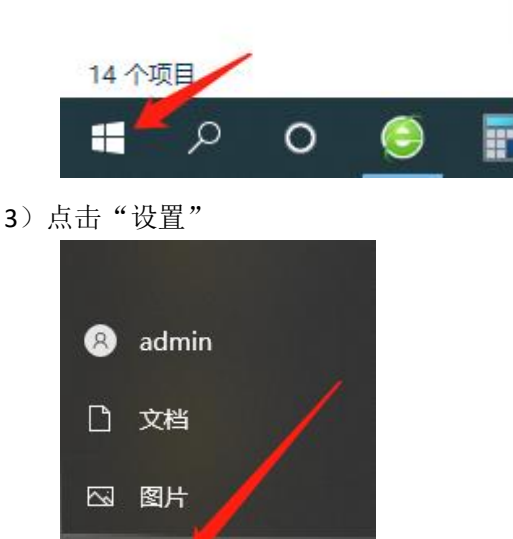

4) 打开"更新和安全"

🔅 设置

① 电源

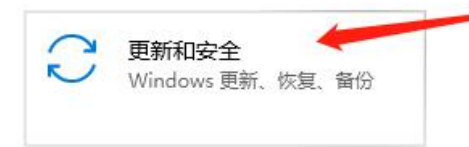

5) 打开"windows 安全中心"

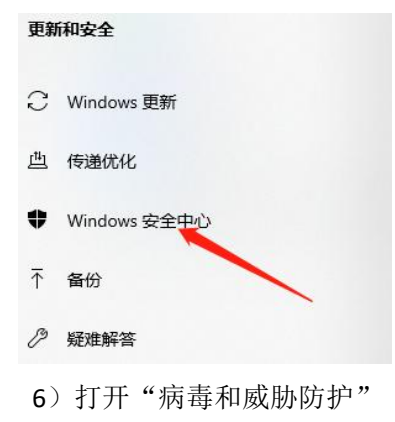

# Windows 安全中心

Windows 安全中心是查看和管理设备安全性和运行状况的页面。

打开 Windows 安全中心

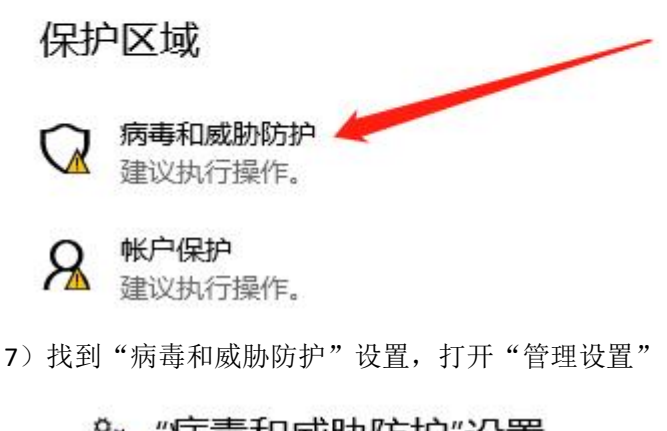

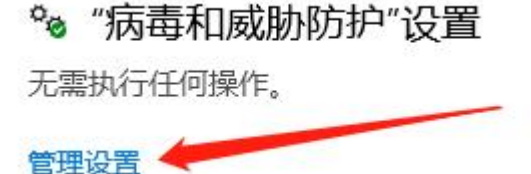

8) 找到"排除项"打开"添加或删除排除项"

## 排除项

Microsoft Defender 防病毒不会扫描已排除的项目。已排除的项目可能包含使你的设备易受攻击的威胁。

添加或删除排除项

9) 打开"添加排除项"

排除项

添加或删除要从 Microsoft Defender 防病毒扫描中排除的项目。

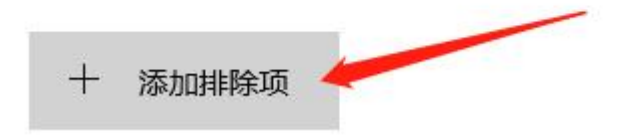

| 十 添加排除项 |  |
|---------|--|
| 文件      |  |
| 文件夹     |  |
| 文件类型    |  |
| 进程      |  |

10) 选中第一步创建好的"快递出库系统"文件夹,然后点击"选择文件夹" 设置好后退出"Windows设置"

| → ~ T <mark>_</mark> > III | 电脑 > 本加姆里 (C:) > Program Files (xa | (0)              |     | ~ 0 | 援索"Program Files (x86)" | þ |
|----------------------------|------------------------------------|------------------|-----|-----|-------------------------|---|
| 訳▼ 新建文件夹                   |                                    |                  |     |     |                         | 0 |
| wps网盘 ^                    | 名称                                 | 修改日期             | 类型  | 大小  |                         |   |
| allerta Pric               | Windows Mail                       | 2021/7/16 15:25  | 文件夹 |     |                         |   |
|                            | 📙 Windows Media Player             | 2021/10/18 18:05 | 文件夹 |     |                         |   |
| 3D 对象                      | Windows Multimedia Platform        | 2019/12/7 22:46  | 文件夹 |     |                         |   |
| 📕 视频                       | Windows NT                         | 2019/12/7 22:43  | 文件夹 |     |                         |   |
| 📰 图片                       | Windows Photo Viewer               | 2021/3/12 19:49  | 文件夹 |     |                         |   |
| 🔮 文档                       | Windows Portable Devices           | 2019/12/7 22:46  | 文件夹 |     |                         |   |
| ↓ 下载                       |                                    | 2019/12/7 17:31  | 文件夹 |     |                         |   |
| 1 音乐                       | WinRAR                             | 2020/5/26 9:06   | 文件夹 |     |                         |   |
|                            | ZAZFinger                          | 2020/9/24 19:25  | 文件夹 |     |                         |   |
| <b>美国</b>                  | 📙 快递出库系统                           | 2022/1/15 14:45  | 文件夹 |     |                         |   |
| - 本地磁盘 (C:) V              | 🦲 统一扫描控件                           | 2021/8/4 18:01   | 文件夹 |     |                         |   |

11) WIN10 用户安装软件时请安装到刚刚创建好的"快递出库系统"文件夹

- 3、安装软件
  - 3.1 下载软件(指定网址下载软件)

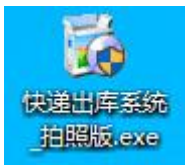

3.2 双击"快递出库系统拍照版.exe"安装文件,弹出如下对话框,然后点击下一步

| 🐻 正在安装 快          | 递出库系统                                      | (222)             |               | ×       |
|-------------------|--------------------------------------------|-------------------|---------------|---------|
|                   | 欢迎使用 快递出库系线                                | 充安装程              | 序!            |         |
|                   | 此安装程序将在您的计算机上安装<br>想安装此应用程序,请点击"取消"。<br>装。 | 快递出库系统<br>。点击"下一支 | 。如果∬<br>♭"继续g | 8不<br>? |
|                   | 警告:此程序受国际版权法和条约的                           | 的保护。              |               |         |
|                   | 未经授权复制或分发本程序或其任(<br>事和刑事处罚,并将在最大程度上)       | 问部分可能导<br>受到起诉。   | 致严重的          | 民       |
|                   |                                            |                   |               |         |
|                   |                                            |                   |               |         |
|                   |                                            |                   |               |         |
| CreateInstall Fre |                                            | - Iban I          | The sale      |         |
|                   |                                            | ~一步(N)>           | 取消            | (C)     |

点击浏览

| ) 止住安装 快递出库系统                                                                |          | (222)    |      | ×  |
|------------------------------------------------------------------------------|----------|----------|------|----|
| 安装文件夹                                                                        |          |          | ſ    |    |
| 选择将要安装 快递出库系统 的目标文件                                                          | 牛夹。      |          | 1    | J  |
| 安装程序将安装文件到下面文件夹中。                                                            |          |          |      |    |
| 若你想安装 快递出库系统 到不同的文件?                                                         | 电点击"浏览"注 | 法择其      | 它文件共 | Ę۰ |
|                                                                              |          |          | aran |    |
| 口经交供支                                                                        |          |          |      |    |
|                                                                              |          |          |      |    |
|                                                                              |          | 22.dt    |      |    |
| 日孙又H天<br>C:Program Files (x86))快递出库系统                                        |          | 浏        | 赀(B) | ]  |
| 日孙又H天<br>C:Program Files (x86)快递出库系统                                         |          | 浏        | 赀(B) | ]  |
| 日秋又(十天<br>C:Program Files (x86))快递出库系统<br>所需空间: 137.19 MB                    |          | <br>     | 览(B) | ]  |
| 다 있다곳<br>C: Program Files (x86)快递出库系统<br>所需空间: 137.19 MB<br>可用空间: 108.80 GB  |          | ·<br>/   | 赀(B) | ]  |
| 대한 있다곳<br>C: Program Files (x86)快递出库系统<br>所需空间: 137.19 MB<br>可用空间: 108.80 GB |          | ·<br>/   | 览(B) | ]  |
| 터하오(叶夭<br>C: Program Files (x86)快递出库系统<br>所需空间: 137.19 MB<br>可用空间: 108.80 GB |          | <b>M</b> | 赀(B) | ]  |
| 터하오나곳<br>C: Program Files (x86)快递出库系统<br>所需空间: 137.19 MB<br>可用空间: 108.80 GB  |          |          | 览(B) |    |
| 日称又叶天<br>C:Program Files (x86)快递出库系统<br>所需空间: 137.19 MB<br>可用空间: 108.80 GB   |          | ·<br>/   | 览(B) | ]  |

win10 用户请安装到"Windows10 用户引导安装"创建好的文件夹 其他系统用户可默认安装,

选择好文件夹后点击确定

|                                                                                                    |   | 🚯 正在安装 快递出库系统 — 🗆 🔿                                                    |
|----------------------------------------------------------------------------------------------------|---|------------------------------------------------------------------------|
| > 🗎 文档<br>> 🚽 下载                                                                                                    | ^ | 正在安装文件<br>夏制快递出库系统文件到你的计算机。                                            |
| <ul> <li>♪ 音乐</li> <li>桌面</li> <li>▲ 本地磁盘 (C:)</li> <li>&gt; \$WinREAgent</li> <li>&gt; 360Safe</li> <li>&gt; AppData</li> <li>CamIni</li> <li>genellog</li> </ul> |   | 要停止或暂停安装进程,请点击"取消"。<br>目录: C:Program Files (x86)快递出库系统<br>文件: node.dtl |
| <ul> <li>GNWay</li> <li>https:pro.jd.com_0</li> <li>kingsoft</li> </ul>                                                                                            | ~ |                                                                        |

点击"完成"

| 🐻 正在安装 快速          | 递出库系统        | 9 <del>00</del> |    | ×   |
|--------------------|--------------|-----------------|----|-----|
|                    | 快递出库系统 已成功安装 | !               |    |     |
|                    | 点击"完成"以完成安装。 |                 |    |     |
| 0                  |              |                 |    |     |
|                    |              |                 |    |     |
| CreateInstall Free |              | Ĩ               | 完成 | (F) |

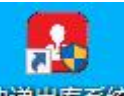

3.3 双击桌面"快递出库系统"快捷方式快递出库系统弹出如下两个对话框

#### 一个是快递出库系统登录截面

一个是摄像头解码器安装界面

 (解码器安装界面如过没有弹出,有可能是电脑已经带有解码器了,直接进入下一步。如果扫码时 摄像头不能正常出图,可以选择手动安装此解码器,安装步骤如下:右键单击"快递出库系统"
 →"打开文件所在的位置"→打开"解码器"文件夹→安装文件夹中的解码器 )

| 快递驿站自动出库系统(拍照版)<br>豪使用 注册帐户 \ \ \ \ \ \ \ \ \ \ \ \ \ \ \ \ \ \ \ | Welcome to the Install<br>MainConcept MJPE6 I<br>The InstallShield? Wizard u<br>Codec Demo on your comp | Shield Wizard for<br>Codec Demo<br>will install MainConcept MJPEG<br>outer. To continue, click Next. |
|-------------------------------------------------------------------|----------------------------------------------------------------------------------------------------|----------------------------------------------------------------------------------------------------|
| 登录使用   注册帐户   转绑电脑   修改密码   找回密码                                  | The InstallShield? Wizard u<br>Codec Demo on your comp                                                  | will install MainConcept MJPEG<br>outer. To continue, click Next.                                    |
| ~3                                                                |                                                                                                    |                                                                                                    |
| 手机号码:     登 录       登陆密码:     2                                   |                                                                                                    |                                                                                                    |
| 软件版本: 2022 正常工作                                                   |                                                                                                    |                                                                                                    |
| . Right,初始化成功! 2.00                                               |                                                                                                    |                                                                                                    |

#### 3.4 安装摄像头解码软件。

| InstallShield Wizard |                                                                                                    | × |
|----------------------|----------------------------------------------------------------------------------------------------|---|
| N.                   | Welcome to the InstallShield Wizard for<br>MainConcept MJPEG Codec Demo                                           |   |
|                      | The InstallShield? Wizard will install MainConcept MJPEG<br>Codec Demo on your computer. To continue, click Next. |   |
|                      | < Back Next > Cancel                                                                                              |   |

| stallShield Wizard                                                    |                       |                 |            |
|-----------------------------------------------------------------------|-----------------------|-----------------|------------|
| Choose Destination Location                                           |                       |                 |            |
| Select folder where Setup will install files.                         |                       |                 |            |
| Setup will install MainConcept MJPEG Code                             | c Demo in the follo   | owing folder.   |            |
| To install to this folder, click Next. To install another folder.     | to a different folder | r, click Browse | and select |
|                                                                       |                       |                 |            |
|                                                                       |                       |                 |            |
|                                                                       |                       |                 |            |
|                                                                       |                       |                 |            |
| Destination Folder                                                    |                       |                 | 1          |
| Destination Folder<br>C:\\MainConcept\MJPEG Codec Demo                |                       |                 | Browse     |
| Destination Folder<br>C:\\MainConcept\MJPEG Codec Demo<br>stallShield | λ                     | 1               | Browse     |

| InstallShield Wizard |                                                                                                    |
|----------------------|----------------------------------------------------------------------------------------------------|
|                      | Maintenance Complete<br>InstallShield Wizard has finished performing maintenance<br>operations on MainConcept MJPEG Codec Demo. |
|                      | < Back Finish Cancel                                                                                                    |

4、注册账户

双击运行桌面快捷方式"快递出库系统",点击"注册账户",注册完成后登录

## ★注册时请联系客服获取激活码

| 中美田本田田田田田田田田田田田田田田田田田田田田田田田田田田田田田田田田田田田 |                           |
|-----------------------------------------|---------------------------|
| 快递驿站自动出                                 | <b>海库系统(拍照版)</b>          |
| 公告:加强数据安全保护,防范       登录使用     注册帐户      | 网络欺诈骗局,请不要下载陌生软件,谨防电<br>跑 |
| 手机号码:<br>登陆密码:                          |                           |
| 激活码:<br>QQ号码:                           | 会员注册                      |
| 信息 Right,初始化成功,当前版4                     | 不是最新版,但可以登陆使用! 2.00       |

5、在功能设置中设置好摄像头并保存设置方案

| 23 快递出库扫描识别拍照系统                                                                        |                      | – 🗆 X     |
|----------------------------------------------------------------------------------------|----------------------|-----------|
| <sup>单号条码:</sup> SC012345678910 <b>жылы</b> «                                          | 止扫描 手动单号:            | 点击拍照 查看图片 |
| 条码识别 功能设置                                                                              |                      |           |
| 基本信息设置(手动设置)                                                                           |                      |           |
| 快递扫码摄像头A: [1] USB Camera / 分辨率: _                                                      | ~ 扫描速度: 正常速度         | 刷新攝像头分辨率  |
| 人脸识别摄像头B: [0] USB CAM2 🖌 🗸 分辨率:                                                        | ∨ 扫描速度: 正常速度         | 1         |
| 照片的保存路径: D:\快递单照片                                                                      | 选择照片保存路径             | 周试攝像头参数   |
| □ 软件雷顶 □ 照片合并 □ 最大化 □ 录视频                                                              | ★ 保存设置方法             | £         |
| <b>友情提示:记得保存设置参数哦,不然下次还要选择摄像头,技术</b> 近<br>如果是电脑小白,请不要修改任何设置参数,如有问题请在工作时间联系售后答照,工作时间:早, | 료程设置好后,请不要随意修改设置<br> | [] 谢翊缅哉 ] |
|                                                                                        |                      |           |

- 6、驿站账号登录
  - 1) 电脑任务栏,右键图示图标,选择"控制中心"

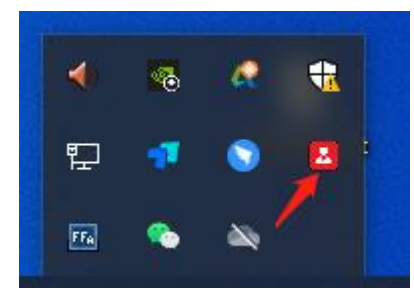

2) 点击"驿站助手"

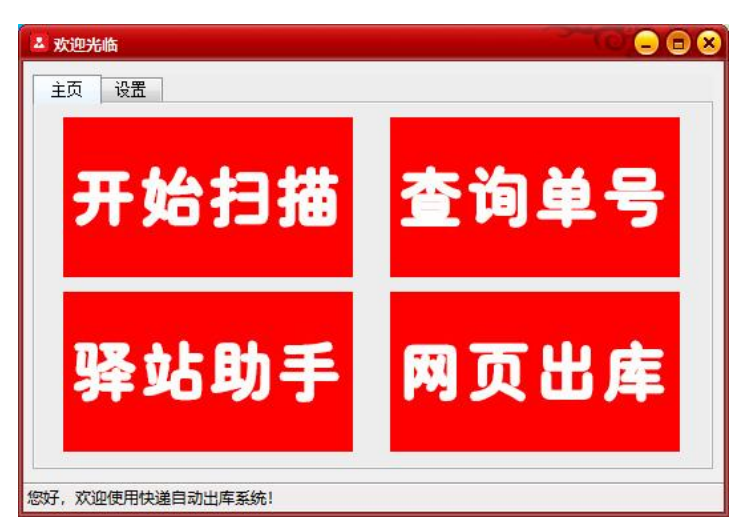

3) 在驿站账号中输入需要出库的驿站账号/密码,并勾选出库后登录

|           |                              | +L31 48-2-    | 11 - 2377 5 1    |
|-----------|------------------------------|---------------|------------------|
| 中通快递超市    |                              | 副达超市          |                  |
| 账号:       | 账号:                          | 账号:           | 账号:              |
| 密码:       | 密码:                          | 密码:           | 密码:              |
| □出库    登陆 | □出库    登陆                    | □出库    登陆     | □出库    登陆        |
| 百世星火      | 百世来取                         | 小兵驿站          | 快递100            |
| 账号:       | 账号:                          | 账号:           | 账号:              |
| 密码:       | 密码:                          | 密码:           | 密码:              |
| □出库 登陆    | □出库 登陆                       | □出库 登陆        | □出库   登录         |
| 熊猫快收      | 快递哥                          | 驿站代理点         | 驿站小扁担            |
| 账号:       | 账号:                          | 账号:           | 账号:              |
| 密码:       | 密码:                          | 密码:           | 密码:              |
| □出库    登陆 | □出库    登录                    | □出库   登陆      | □出库  登陆          |
| 驿站助手      | 溪鸟驿站                         | 邮政包裹自         | 自提               |
| 账号:       | 账号:                          | □             |                  |
| 密码:       | 密码:                          | 密码:           | 登陆               |
| □出库 子: 登院 | ± 短信验证码:                     | 登陆 输入正确身      | 扮证号码,不然是无法正常签收的! |
|           | 第一次请打开浏览器,在演<br>吴密码和哈证码,警陆下周 | 则览器上输入账 身份证号码 | 码:               |

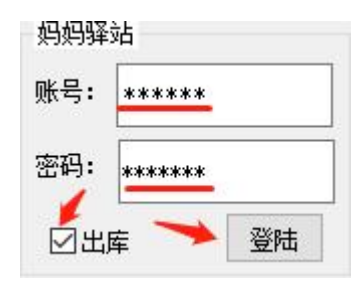

### 7、点击开始扫描,即可正常使用

| 快递出库扫描识别拍照系统                 |              |              | - 0              |
|------------------------------|--------------|--------------|------------------|
| -<br>                        |              |              |                  |
|                              | // 3113-134  | 手动单号:        |                  |
| 《码识别 切能设立                    |              |              |                  |
| 基本信息设置(手动设置)                 |              |              |                  |
| 快递扫码摄像头A: [1] USB Camera 🗸 🗸 | 分辨率:         | 扫描速度: 正常)    | 速度 ~<br>刷新摄像头分辨率 |
| 人脸识别摄像头B: [0] USB CAM2 ~ ;   | 分辨率: 📃 🗸 🗸 🗸 | 扫描速度: 正常;    | 速度 ~             |
| 照片的保存路径: D:\快递单照片            |              | 选择照片保存路径     | 调试摄像头参数          |
| □ 软件置近 □ 照片合并 □ 最大化 □ 录视频    |              | ★ 保存者        | <b>设置方案</b>      |
|                              |              |              |                  |
|                              |              |              |                  |
| 快递出库扫描识别拍照系统                 |              |              | - 🗆 X            |
| 号条码: ● ● ● ● ●               | 开始扫描停止扫描     | 手动单号:        | 点击拍照 查看图片        |
| §码识别 功能设置                    |              |              |                  |
|                              |              | 序号 快递单号<br>1 | 扫描时间 次数          |
|                              |              |              |                  |
|                              |              |              |                  |
|                              |              |              |                  |